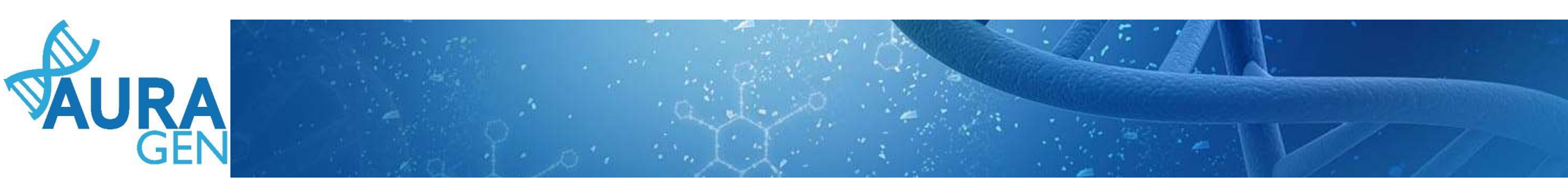

## **ETAPE 4 :** Saisie du Formulaire de prescription

## Domaine Maladie Rare

## QUI ? Prescripteur ou Assistant Prescripteur

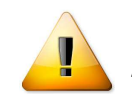

A noter que seuls les champs portant une astérisque \* sont obligatoires

# Etape 4 : Formulaire de prescription Saisie d'informations sur les échantillons envoyés pour séquençage

|                                                       | N°                                                                                                    | Etapes                                                              | Consignes                                                                                                    | Acteur/Lieu                                                             | Sta | atut |   |
|-------------------------------------------------------|----------------------------------------------------------------------------------------------------|---------------------------------------------------------------------|----------------------------------------------------------------------------------------------------|-------------------------------------------------------------------------|-----|------|---|
|                                                       | 1                                                                                                    | Formulaire de demande d'analyse génétique (version<br>maladie rare) | Consigne de réalisation : Liens vers la notice d'information et<br>les modèles de consentement :<br>(N.B. : Vous pourrez générer les modèles de consentement pré-<br>remplis à l'étape "formulaire de prescription" qui sera<br>disponible après validation par la RCP.)<br>(Anteps://hygentuto.auragen.fr/Circuit-maladie-rare/Outils-du-                       | <i>Prescripteur -</i> Hospices Civils de Lyon - domaine maladie<br>rare | ~   | 2    | × |
|                                                       | Etape validée automatiquement à la réception du do <mark>cu</mark> ment.<br>Saisie le 22/09/2020 par BoyaultTEST, Sandrine |                                                                     |                                                                                                    |                                                                         |     |      |   |
|                                                       | 2                                                                                                    | Désignation de la RCP                                               |                                                                                                    | Prescripteur                                                            | ~   | 2    | × |
|                                                       | Saisie le 22/09/2020 par BoyaultTEST, Sandrine                                                                             |                                                                     |                                                                                                    |                                                                         |     |      |   |
| Cliquer sur l'étape « Formulaire<br>de prescription » | 3                                                                                                    | Avis de la RCP amont                                                | Consigne de réalisation :<br>1) Consultez le dossier clinique HYGEN du patient : accès via le<br>lien en haut à droite de la fenêtre ou en arrière -plan.<br>2) Chargez le compte-rendu de la RCP d'entrée : cliquez sur le<br>libellé de l'étape.<br>3) Enregistrez votre conclusion sur la poursuite du parcours :<br>cliquez sur le feu vert ou le feu rouge. | Hospices Civils de Lyon - domaine maladie rare                          |     | 8    |   |
|                                                       | Etape validée automatiquement à la réception du document.<br>Saisie le 22/09/2020 par BoyaultTEST, Sandrine                |                                                                     |                                                                                                    |                                                                         |     |      |   |
|                                                       | 4                                                                                                    | Formulaire de prescription (version maladie rare)                   | Consigne de réalisation : Éditer les ordonnances et les feuilles<br>de transfert à la fin du formulaire de prescription.<br>Consignes de prélèvement - acheminement :<br>https://hygentuto.auragen.fr/Portals/0/Doc-ressources/Cons                                                                                                    | Assistant Prescripteur, Prescripteur                                    | *   | 8    | × |

URA

GE

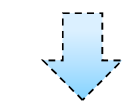

Ouverture du formulaire

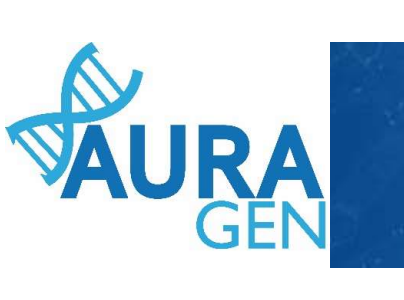

|                                                     | Prescription d'analyse génétique (maladies rares) - BLANC JULES né le 25/10/2000                                                                                                    |
|-----------------------------------------------------|----------------------------------------------------------------------------------------------------|
| Saisir Echantillon 1 = Cas index                    |                                                                                                    |
|                                                     | Date 04/11/2020 🗊 Prescripteur                                                                                                    |
|                                                     | Numéro de demande HYGEN MR-2000295                                                                                                    |
|                                                     | Date de demande midLin 04/11/2020                                                                                                    |
|                                                     | Choix de la technique de séquençage*                                                                                                    |
|                                                     | Echantillon(s) du cas index                                                                                                    |
| Champs pre-rempli à l'aide du formulaire de demande | Personne concernée* BLANC JULES 25/10/2000                                                                                                    |
| d'analyse génétique                                 |                                                                                                    |
| · · · · · · · · · · · · · · · · · · ·               | Consentement                                                                                                    |
|                                                     | Notice d'information                                                                                                    |
| Champs non obl                                      | 1- La personne autorise la conservation des échantillons biologiques non utilisés<br>et des données générées par l'examen pour leur éventuelle utilisation ultérieure<br>dans le cadre de la même démarche diagnostique, en fonction de l'évolution des<br>connaissances.       Ooui       Ooui |
|                                                     | 2- La personne autorise la conservation des échantillons biologiques non utilisés<br>dans le cadre de la démarche diagnostique pour une éventuelle utilisation<br>ultérieure dans un but de recherche.                                                                                          |
|                                                     | 3- La personne autorise la conservation des données obtenues dans le cadre de<br>la démarche diagnostique pour une éventuelle utilisation ultérieure dans un but<br>de recherche.                                                                                                    |
|                                                     | 4- La personne autorise la conservation de ses échantillons et de ses données                                                                                                    |
|                                                     | Récupérer le modèle pré-rempli (patient majeur)                                                                                                    |
|                                                     | Vous devez obligatoirement joindre aux prélèvements une photocopie du consentement et de l'attestation d'information signés, et en conserver l'original.                                                                                                    |
| Saisir le « type de prélèvement »                   | Prélévement(s)                                                                                                    |
|                                                     | Echantillon                                                                                                    |
|                                                     | Prelevement*<br>Si la personne a été transfusée il y a moins de 3 mois, merci de reporter le prélèvement.                                                                                                    |
|                                                     | Type de prélèvement Sang 🔻 🕕                                                                                                    |
|                                                     | Envoi d'un nouvel échantillon (cas de non-conformité) 💽 🚯                                                                                                    |

Later and

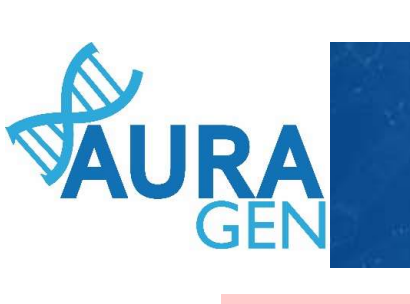

|                                                                                                    | Apparenté 1 concerné par un prélèvement                                                                                                    |      |  |
|----------------------------------------------------------------------------------------------------|----------------------------------------------------------------------------------------------------|------|--|
| Saisir Echantillon 2 = Apparente1                                                                                                 | Personne concernée* blanc Pascal 15/02/1985 Père                                                                                                    |      |  |
| namps pré-rempli à l'aide du formulaire de demande<br>analyse génétique                                                           | Consentement<br>Notice d'information                                                                                                    |      |  |
| ssibilité de changer la personne concernée parmi tous les<br>parentés décrits dans le formulaire de demande d'analyse<br>nétique) | 1- La personne autorise la conservation des échantillons biologiques non utilisés<br>et des données générées par l'examen pour leur éventuelle utilisation ultérieure<br>dans le cadre de la même démarche diagnostique, en fonction de l'évolution des<br>connaissances. | non  |  |
|                                                                                                    | 2- La personne autorise la conservation des échantillons biologiques non utilisés<br>dans le cadre de la démarche diagnostique pour une éventuelle utilisation<br>ultérieure dans un but de recherche.                                                                    | non  |  |
| Champs non obligatoires                                                                                                    | 3- La personne autorise la conservation des données obtenues dans le cadre de<br>la démarche diagnostique pour une éventuelle utilisation ultérieure dans un but<br>de recherche.                                                                                         | non  |  |
|                                                                                                    | 4- La personne autorise la conservation de ses échantillons et de ses données<br>anonymisés à des fins de mise au point technique interne au laboratoire.                                                                                                    | non  |  |
|                                                                                                    | Récupérer le modèle pré-rempli                                                                                                    |      |  |
|                                                                                                    | Vous devez obligatoirement joindre aux prélèvements une photocopie du<br>consentement et de l'attestation d'information signés, et en conserver l'original.                                                                                                    |      |  |
|                                                                                                    | Prélèvement(s)                                                                                                    |      |  |
|                                                                                                    | Echantillon N° 2 030 960 147                                                                                                    | uler |  |
| Saisir le « type de prélèvement »                                                                                                 | Prélèvement*<br>Si la personne a été transfusée il y a moins de 3 mois, merci de reporter le prélèvement.<br>Type de prélèvement Sang V                                                                                                    |      |  |
| L/                                                                                                    |                                                                                                    | ~    |  |

1. E.

si ensuite les apparentes suivants (innité 4 apparentes)

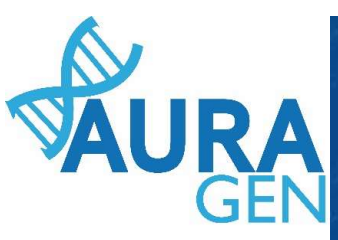

|                                                                                                    | 44           |
|----------------------------------------------------------------------------------------------------|--------------|
| Apparenté 2 concerné par un prélèvement                                                                                                    |              |
| Personne concernée* blancot suzanne 15/02/1935 Mère                                                                                                    |              |
| Consentement Notice d'information                                                                                                    | :// /        |
| 1- La personne autorise la conservation des échantillons biologiques non utilisés<br>et des données générées par l'examen pour leur éventuelle utilisation ultérieure<br>dans le cadre de la même démarche diagnostique, en fonction de l'évolution des<br>connaissances. |              |
| 2- La personne autorise la conservation des échantillons biologiques non utilisés<br>dans le cadre de la démarche diagnostique pour une éventuelle utilisation<br>ultérieure dans un but de recherche.                                                                    |              |
| 3- La personne autorise la conservation des données obtenues dans le cadre de<br>la démarche diagnostique pour une éventuelle utilisation ultérieure dans un but<br>de recherche.                                                                                         |              |
| 4- La personne autorise la conservation de ses échantillons et de ses données anonymisés à des fins de mise au point technique interne au laboratoire.                                                                                                    |              |
| Récupérer le modèle pré-rempli                                                                                                    |              |
| Vous devez obligatoirement joindre aux prélèvements une photocopie du consentement et de l'attestation d'information signés, et en conserver l'original.                                                                                                    |              |
| Prélèvement(s)                                                                                                    |              |
| Chantillon                                                                                                    |              |
| Si la personne a été transfusée il y a moins de 3 mois, merci de reporter le prélèvement.                                                                                                    |              |
| Type de prélèvement Sang 🔹 🕡 Valider                                                                                                    | quand tous 🚿 |
| Possibilité d'ajouter des échantillons Envoi d'un nouvel échantillon (cas de non-conformité) 💽 🕕 🚺                                                                                                    | antillons    |
| Limite de 4 échantillons                                                                                                    | registrés    |
| Enregistrer Valider                                                                                                    |              |
|                                                                                                    |              |
| Cliquer sur « Enregistrer» = Formulaire modifiable<br>OUI?                                                                                                    |              |
| Assistant prescripteur ou Prescripteur                                                                                                    |              |

| Construction     Construction     Construction <th></th> <th>Apparenté 2 concerné par un prélèvement Personne concernée* blancot suzanne 15/02/1935 Mère</th> <th>/ART</th> <th></th>                                                                                                    |      | Apparenté 2 concerné par un prélèvement Personne concernée* blancot suzanne 15/02/1935 Mère                                                                                                    | /ART        |  |
|----------------------------------------------------------------------------------------------------|------|----------------------------------------------------------------------------------------------------|-------------|--|
| <ul> <li>I - La persone autorise la conservation des déhantillons biologiques non utilitée des données générées per l'esame pour leur éventuelle utilisation utilitéerie dans le dans de la même démarche diagnostique, en fonction de l'évolution de l'évolution de le demarche dignostique pour une éventuelle utilisation utilierieur dans une but de recherche.</li> <li>La personne autorise la conservation de se déhantillons set de ses données divenues dans le darée de la demarche dignostique pour une éventuelle utilisation utilierieur dans une but de recherche.</li> <li>La personne autorise la conservation de se déhantillons set de ses données divenues dans le darée de la devente de une point technique interne au laboratorie.</li> <li>Des deve ce blightoirement joindre aux prélévements une photocopie de conserver l'original.</li> <li>Deferement(s)</li> <li>Chennelon l* 0 20090218</li> <li>Annuire</li> <li>Tep de prélévement Same</li> <li>Qui une nouvel échantillon (cas de non-conformite)</li> <li>Qui une nouvel échantillon (cas de non-conformite)</li> <li>Qui ter une autorise dans de nois de non-conformite)</li> </ul>                                                                                                    | AURA | Consentement<br>Notice d'information                                                                                                    |             |  |
| <ul> <li>2 - La personne autorise la conservation des échantillons biologiques non utilisés dans le cadre de la démarche disgnostique pour une éventuelle utilisation utilierure dans une but de recherche.</li> <li>3 - La personne autorise la conservation des données obtenues dans le cadre de la démarche disgnostique pour une éventuelle utilisation utilierure dans une but de recherche.</li> <li>4 - La personne autorise la conservation de se échantillons et de ses données autorise la conservation de ses échantillons et de ses données autorise la conservation de ses échantillons et de ses données autorise la conservation de ses échantillons et de ses données autorise la conservation de ses échantillons et de ses données autorise la conservation de ses échantillons et de ses données autorise la conservation de ses échantillons et de ses données autorise la conservation de ses denaties une photocopie du consentement et de l'attestation d'information signés, et en conserver l'original.</li> <li>Prélèvement(s)</li> <li>Echantillon N° 2.030 960 148</li> <li>Prélèvement</li> <li>Si la personne a été transfusée il y a moins de 3 mois, merci de reporter le prélèvement. Type de prélèvement [Sang )</li> <li>Gauter un nouvel échantillon (cas de non-conformite)</li> <li>Gauter un nouvel appacenté concercé par un prélèvement</li> </ul>                                                                                                    | GEN  | 1- La personne autorise la conservation des échantillons biologiques non utilisés<br>et des données générées par l'examen pour leur éventuelle utilisation ultérieure<br>dans le cadre de la même démarche diagnostique, en fonction de l'évolution des<br>connaissances. | 1 - N/ - // |  |
| a- La personne autorise la conservation des données obtenues dans le cadre de<br>la demarche diagnostique pour une éventuelle utilisation ultérieure dans un but<br>de recherche.<br>4- La personne autorise la conservation de ses échantillons et de ses données<br>4- La personne autorise la conservation de ses échantillons et de ses données<br>0 oui Onon<br>0 oui Onon |      | 2- La personne autorise la conservation des échantillons biologiques non utilisés<br>dans le cadre de la démarche diagnostique pour une éventuelle utilisation<br>ultérieure dans un but de recherche.                                                                    |             |  |
| <ul> <li>4- La personne autorise la conservation de ses échantillons et de ses données<br/>oui oui</li> <li>oui</li> <li>oui</li></ul>                                                                                                    |      | 3- La personne autorise la conservation des données obtenues dans le cadre de<br>la démarche diagnostique pour une éventuelle utilisation ultérieure dans un but<br>de recherche.                                                                                         |             |  |
| Récupérer le modèle pré-rempli   Vous devez obligatoirement joindre aux prélèvements une photocopie du consentement et de l'attestation d'information signés, et en conserver l'original.   Prélèvement(s) <pre> </pre> <pre> </pre> <pre> </pre> <pre> </pre> <pre> </pre> <pre> <pre> </pre> </pre> <pre> </pre> <pre> <pre> </pre> </pre> <pre> <pre> </pre> </pre> Prélèvement(s) <pre> <pre> <pre> <pre> <pre> <pre> </pre>     <pre>  <pre> <pre> <pre> <pre> <pre> <pre> <pre> <pre> <pre> <pre> <pre> <pre> <pre> <pre> <pre> <pre> <pre> <pre> <pre> </pre> </pre>  </pre>  </pre>  <pre> <pre> </pre> </pre> </pre> </pre> </pre> </pre> </pre> </pre> </pre> </pre> </pre> </pre> </pre> </pre> </pre> </pre> </pre> </pre> </pre> </pre> </pre> </pre> </pre> </pre> </pre> </pre> </pre> </pre> </pre> </pre> </pre> </pre> </pre> </pre> </pre> </pre>  </pre> </pre> </pre> </pre></pre>                                                                                                    |      | 4- La personne autorise la conservation de ses échantillons et de ses données<br>anonymisés à des fins de mise au point technique interne au laboratoire.                                                                                                    |             |  |
| Vous devez obligatoirement joindre aux prélèvements une photocopie du consentement et de l'attestation d'information signés, et en conserver l'original.         Prélèvement(s) <ul> <li></li></ul>                                                                                                    |      | Récupérer le modèle pré-rempli                                                                                                    |             |  |
| Prélèvement(s)                                                                                                    |      | Vous devez obligatoirement joindre aux prélèvements une photocopie du<br>consentement et de l'attestation d'information signés, et en conserver l'original.                                                                                                    |             |  |
| ▲ Echantillon N° 2 030 960 148       Annuler         Prélèvement*       Si la personne a été transfusée il y a moins de 3 mois, merci de reporter le prélèvement.         Type de prélèvement Sang       Image: Construction of the second second                                                                                                    |      | Prélèvement(s)                                                                                                    |             |  |
| Type de prélèvement Sang    Type de prélèvement Sang                                                                                                    |      | Echantillon N° 2 030 960 148     Annuler  Prélèvement* Si la personne a été transfusée il y a moins de 3 mois, merci de reporter le prélèvement.                                                                                                    |             |  |
| Envoi d'un nouvel échantillon (cas de non-conformité)                                                                                                    |      | Type de prélèvement Sang 🔻 👔                                                                                                    |             |  |
| Aiguter un nouvel apparenté concerné par un prélèvement                                                                                                    |      | Envoi d'un nouvel échantillon (cas de non-conformité) 🕕 🕕                                                                                                    |             |  |
| Enregistrer Valider                                                                                                    |      | Ajouter un nouvel apparenté concerné par un prélèvement     Enregistrer Valider                                                                                                    |             |  |

Après validation, imprimer les ordonnances et la feuille de transfert. Il sont A JOINDRE à L'ENVOI des ECHANTILLONS BIOLOGIQUES avec le consentement de chaque membre de la famille à analyser.

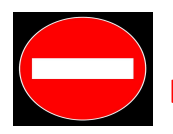

L'absence de ces documents est un motif de non-conformité et est donc bloquant.

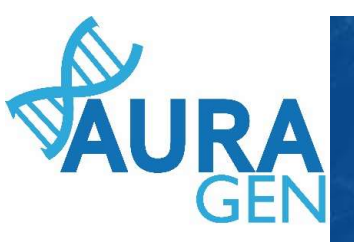

## Modèles d'ordonnance et de feuille de transfert

Ordonnance

Prélèvement du cas index

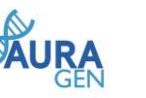

| Nom : BIDULES                                        | Prénom(s) : TEST                                    |  |
|------------------------------------------------------|-----------------------------------------------------|--|
| Date de naissance : 01/01/2001                       | IPP HYGEN : 00010317                                |  |
| Merci de prélever <u>2 à 5 mL sur ED</u><br>AURAGEN. | TA pour séquençage complet du génome au laboratoire |  |
| Fait à :                                             | Le :                                                |  |
| Signature du prescripteur :<br>BOYAULTTEST, SANDRINE | Tampon du prescripteur :                            |  |
|                                                      |                                                     |  |

Les prélèvements accompagnés de la feuille de transfert et des étiquettes, ainsi que du consentement papier, sont à envoyre à la plateforme AURAGEN en contactant le transporteur BIOLOGISTIC à partir de son extranet <u>http://bio.bio-logistic.fr</u> conformément aux informations fournies aux prescripteurs concernant l'envoi des échantillons constitutionnels (voir consignes sur <u>https://hygentuta.auragen.fr</u>).

Au besoin, vous pouvez contacter le secrétariat d'AURAGEN : secretariat@auragen.fr 04 72 11 25 40 04 72 11 25 50

## Feuille de transfert

Prélèvement du cas index

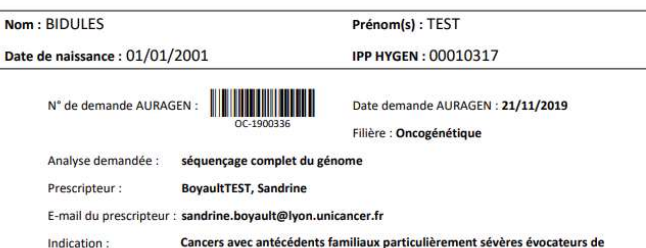

on : Cancers avec antécédents familiaux particulièrement sévères évocateurs de prédisposition génétique

Type de prélèvement : Sang

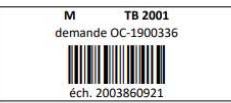

 À compléter

 Date de prélèvement :

 Nom du prélèveur :

 Si le prélèvement n'est pas étiqueté avec

 Si le prélèvement n'est pas étiqueté avec

 Prénom du préleveur :

 Si le prélèvement n'est pas étiqueté avec

 identifier le tube de prélèvement du cas index.

 Prélèvement à envoyer via http://bio.bio-logistic.fr

au GCS AURAGEN, Hôpital Édouard Herriot, Bâtiment 7, 22 bis rue Trarieux, 69003 Lyon

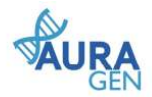

#### ATTENTION !!!!

Une feuille de transfert pour le cas index et pour chaque apparenté à analyser